# ÖĞRENCİ NUMARASINI ÖĞRENME

1. Adres çubuğuna "<u>obs. bozok. edu.tr "</u>yazılır.

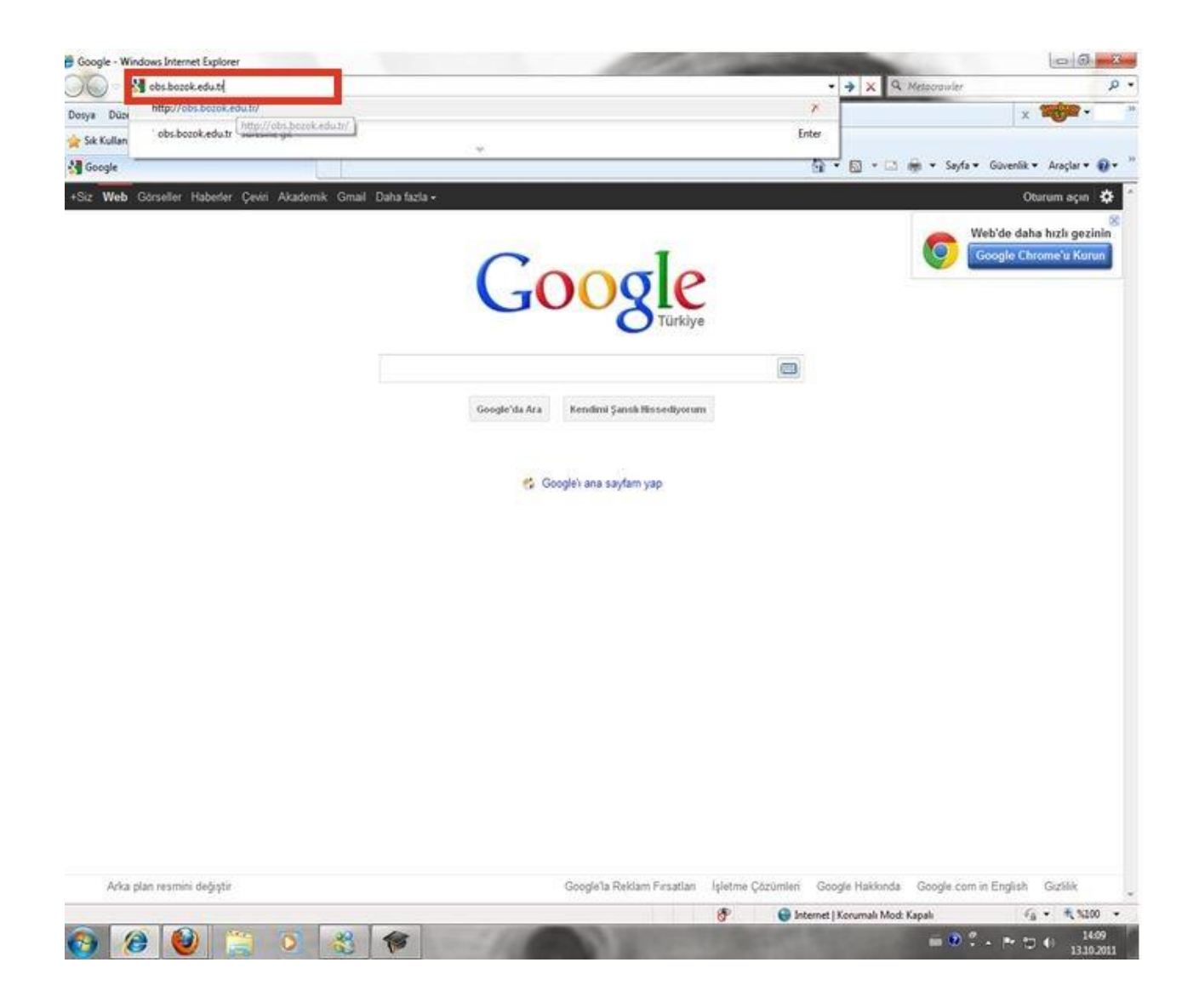

### 2. **Hesap Oluşturma- Şifre İşlemlerini** "butonuna basılır.

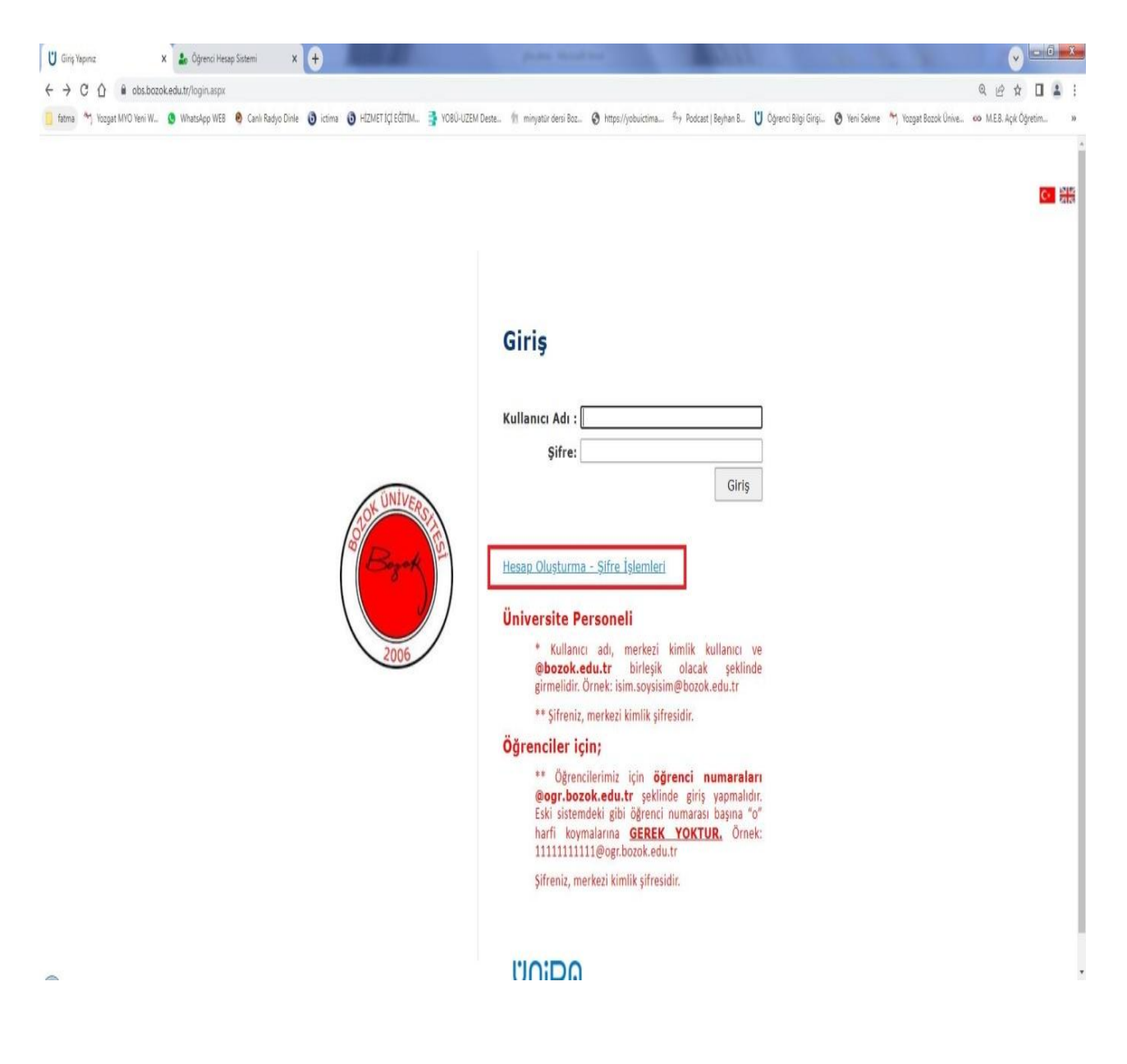

## 3. "Öğrenci Hesap" butonuna basılır.

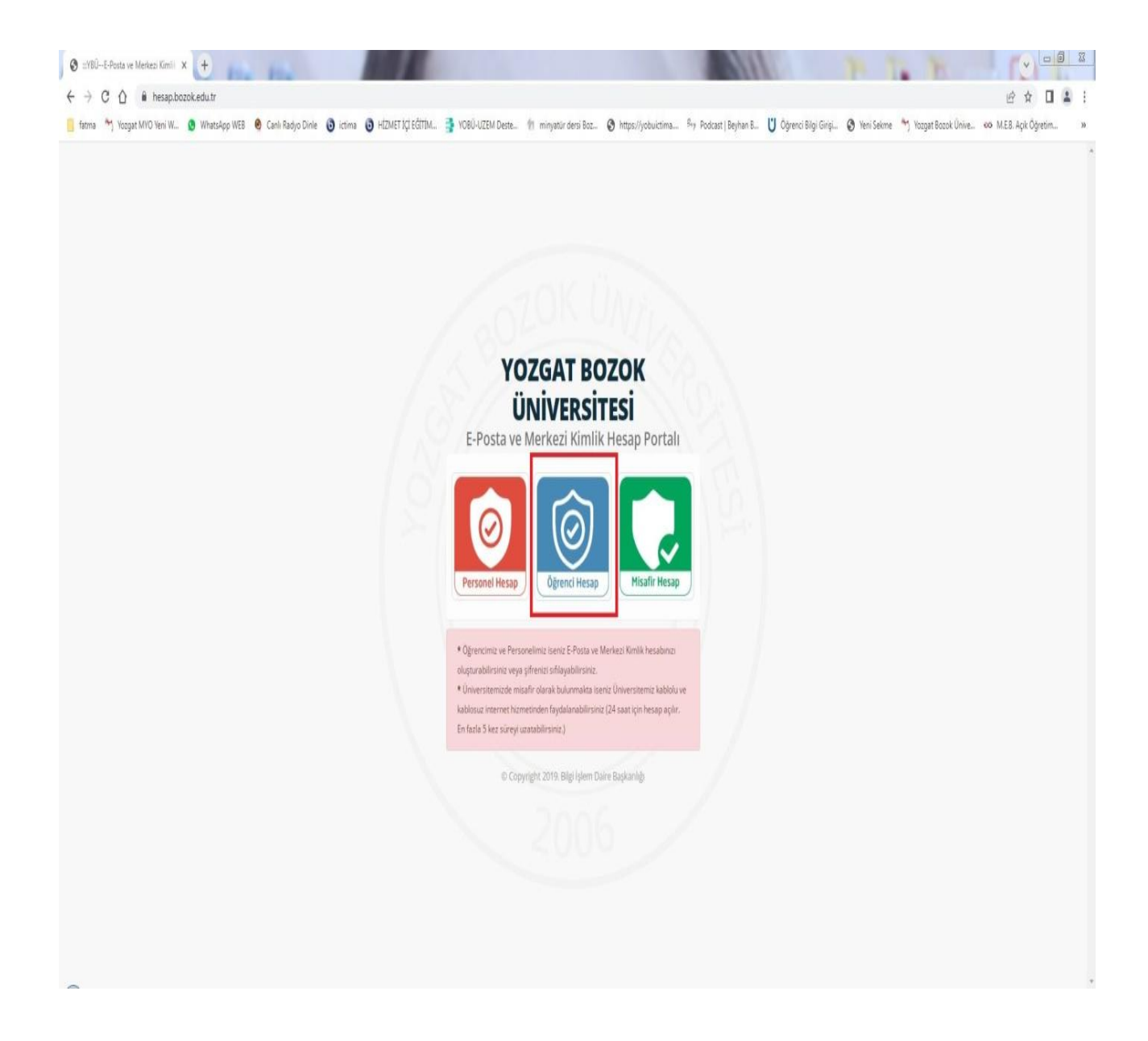

## 4. "Öğrenci Numaramı Bilmiyorum "butonuna basılır.

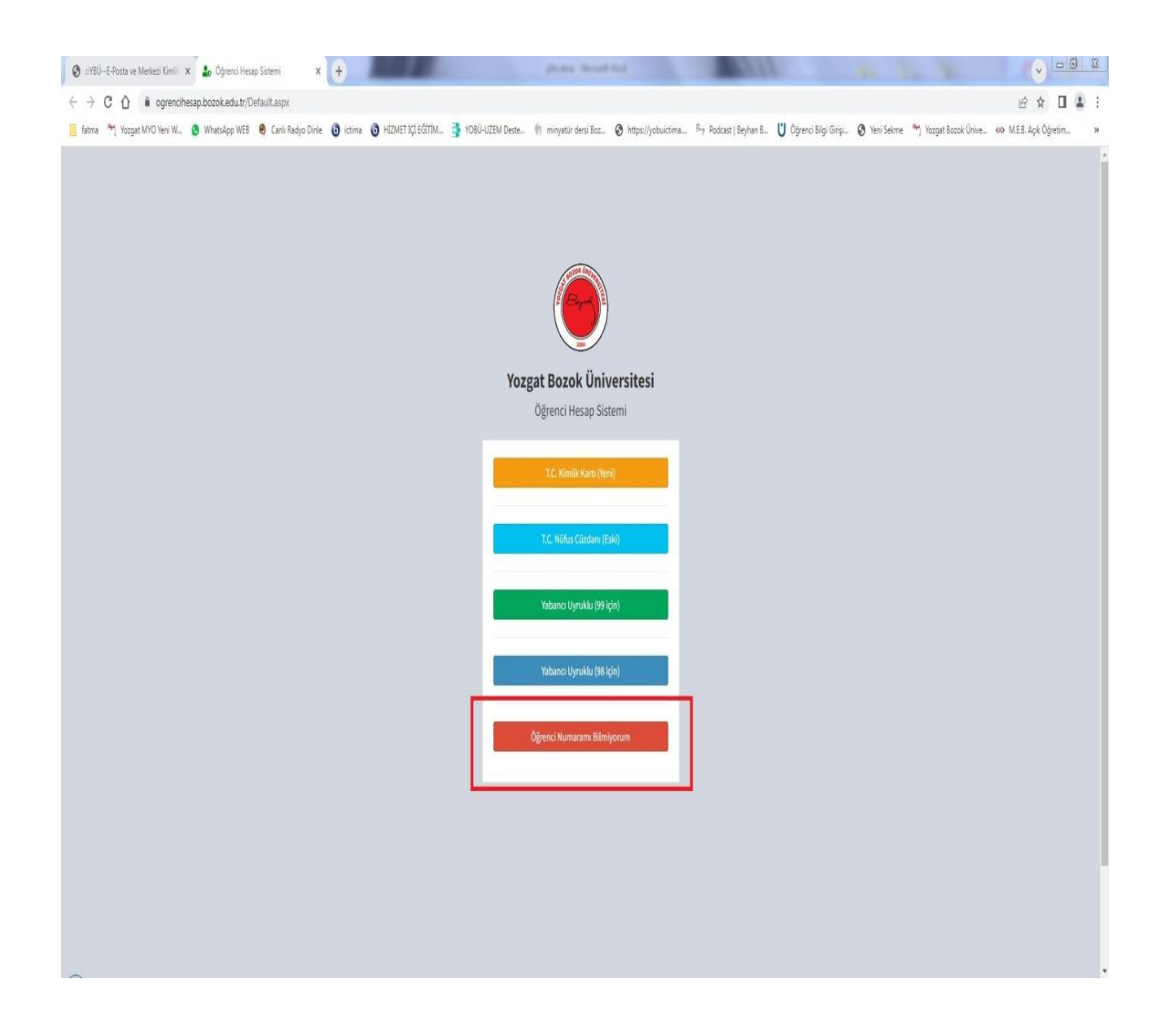

### 5. Bilgiler girilerek "Sorgula " butonuna basılır.

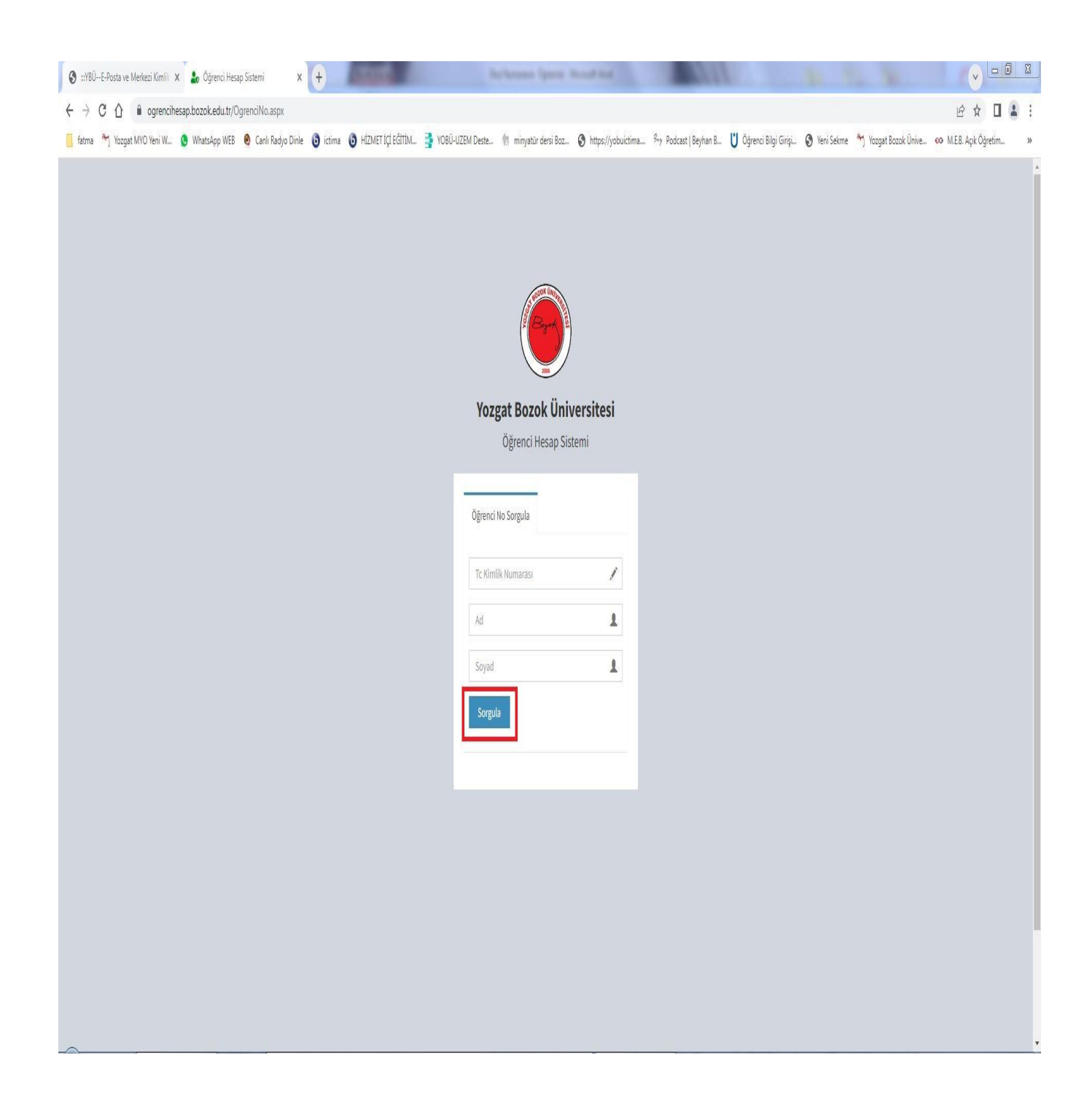